# Схема создания направления на удаленную консультацию в ОГБУЗ ИОКТБ

В посещении амбулаторного случая лечения нажимаем на «направления».

| 😜 🔍 Roundcube Webmail :: Βκοдяц.; × 😻 ΕЦΠ                                                                                                    | × ¥                                                                                                    | Ирк. (v2) × +                                                                                                    |                                                                                     | → = 0 ×                     |
|----------------------------------------------------------------------------------------------------|----------------------------------------------------------------------------------------------------|----------------------------------------------------------------------------------------------------|-------------------------------------------------------------------------------------|-----------------------------|
| ← → C O A ➡ https://e                                                                                                    | cp38. <b>is-mis.ru</b> /?c=prome                                                                                    |                                                                                                    |                                                                                     | \$ బ ల క బి ≡               |
| АРМ врана поликлиники (ExtJS 6) / ОГБУЗ ИОКТБ / Амбулаторн                                                                                                    | ое отделение Головной фи                                                                                            | / spa+-yponor ~                                                                                                    |                                                                                     | уланова Олеся 🗸 🙏 🛋 🌲 📟 🥹 🗄 |
| журнал 🗈 тест т. т. ×                                                                                                    |                                                                                                    |                                                                                                    |                                                                                     |                             |
| > ሷ Тест Тест Тестов 01.01.2000 (24 года)                                                                                                    |                                                                                                    |                                                                                                    | 01:36                                                                               | × i• * # A & & / @          |
| ФИО: тест тестов<br>Д/р: 01.01.2000<br>Пол: Женский<br>Соц. статус: Работает<br>СНИЛС:<br>Образование:                                                                                   | Регистрация: Г ИРКУТСЯ<br>Проякивает: Г ИРКУТСЯ<br>Телефон: 79011111<br>ИНН:<br>Поликс: null<br>Документ: 111111 Вы | ПИНИЯ УЛ, д. 1, кв. 777 Семейное положение:<br>ПИНИЯ УЛ, д. 1, кв. 777 Работа: МДОУ ДЕТСКИЙ САД:<br>(д) Должность:<br>МО: МО ТЕСТ Изменить пр<br>Участок: (27.07.2023)<br>4.11.2014 Служба ЗАГС Ирк | Ф84 ГИРКУТСКА<br>икрепление<br>й: Отсутствует                                       |                             |
| Группа • Период • Фильтр • Был                                                                                                    | стрый поиск Q Q                                                                                                    | Случай амбулаторного лечения № 101875                                                                                                    |                                                                                     | <b>9. ⊕ - №</b> E           |
| Сигнальная информация                                                                                                    |                                                                                                    | ♠ → 10 pt - B I U S X <sub>2</sub> X <sup>2</sup> ≔ · ⊡                                                                                                    | • 🗄 • Вставка • 👖 76 70 🕱 🖻 • 🔟 🔿 100% • 🕴 Голосовой ввод                           | C . R . (                   |
| 24.01.24         • Диагноз не установлен           ОГБУЗ ИОКТБ           4.09.23         • Медицинское освидетельствование водителей на<br>ОГБУЗ Иркутский областной психоневрологическо | і<br>право управления                                                                                               | Заключение<br>Планируется пр                                                                                                    | едставить на <u>ЦВКК</u> для решения вопроса о диагнозе и тактике ведения пациента. |                             |
| 4.09.23 (С) о Диагноз не установлен<br>ОГБУЗ Иркутский областной психоневрологическо<br>ОГБУЗ Иркутский областной психоневрологическо                                                    | ий диспансер                                                                                                    | Добавить реком                                                                                                    | ендации                                                                             |                             |
| 14.07.23 • Карта диспансеризации<br>МО ТЕСТ                                                                                                    | :                                                                                                    | > НАЗНАЧЕНИЯ И НАПРАВЛЕНИЯ 👩 🚔 🕇<br>> УСЛУГИ                                                                                                    | ·@ 判 * ♂ ¥ ≠                                                                        | ≅· 28 荘 12 ●·<br>● O·       |
| 11.10.22 😰 • Диагноз не установлен<br>ОГБУЗ "Братская районная больница"                                                                                                    | :                                                                                                    | <ul> <li>РЕЦЕПТЫ</li> <li>ИСПОЛЬЗОВАНИЕ МЕДИКАМЕНТОВ</li> </ul>                                                                                                    |                                                                                     | 0                           |
| 2.09.22 🚯 • Диагноз не установлен<br>ОГАУЗ «МЕДСАНЧАСТЬ ИАПО»                                                                                                    | :                                                                                                    | <ul> <li>&gt; ДОКУМЕНТЫ</li> <li>&gt; СКРИНИНГОВЫЕ ОБСЛЕДОВАНИЯ</li> </ul>                                                                                                    |                                                                                     | 0                           |
| 8.08.22 (В) о 200.2 Обследование в период быстрого роста в<br>ОГБУЗ "Братская районная больница"                                                                                         | з детстве                                                                                                    | <ul> <li>АНКЕТИРОВАНИЕ ПАЦИЕНТА С ПОДОЗРЕНИЕМ НА О</li> <li>МЕДОТВОДЫ / ОТКАЗЫ ОТ ВАКЦИНАЦИИ</li> </ul>                                                                                             | :0VID-19                                                                            | 0                           |
| 1.08.22 (3) • 200.1 Рутинное обследование состояния здоро<br>ОГБУЗ "Братская районная больница"                                                                                          | авья ребенка                                                                                                    | КОНСИЛИУМЫ<br>диагнозы исследования внешние исслед                                                                                                    | ования нетрудоспосовность мониторинг рецепты файлы ा                                | аляки согласия              |
| 6 😭 🕴 📦 🛷 💀                                                                                                    | C 😽                                                                                                    |                                                                                                    |                                                                                     | - 📑 😭 🚯 PyC 1452            |

### Выбираем «на удаленную консультацию».

| 🔹 🗣 Roundcube Webmail :: Bxogau. X 💈 ELIN X                                                                                                    | 🔅 лло і              | рх. (vZ) × +                                                                                                    | ~ - <sup>8</sup>                                                                                                    |
|----------------------------------------------------------------------------------------------------|----------------------|----------------------------------------------------------------------------------------------------|----------------------------------------------------------------------------------------------------|
| ← → C O A ≈ https://ecp38.is-mis.ru/?c=pr                                                                                                    | omed                 |                                                                                                    | · · · · · · · · · · · · · · · · · · ·                                                                                                    |
| APM врача поликличники (ExLJS 6) / ОГБУЗ ИОКТБ / Амбулаторное отделение Головно                                                                                                    | і филиал /           | ipa+yponor ~                                                                                                    | Буланова Олеся 🗸 🗛 🛤 🚷 🗮                                                                                                    |
| журнал 🚊 тест т. т. ×                                                                                                    |                      |                                                                                                    | Записать к себе                                                                                                    |
| > 🚄 Тест Тест 01.01.1960 (64 года)                                                                                                    |                      |                                                                                                    | На госпитализацию плановую                                                                                                    |
| ФИО: Тест Тест Тест Регистрация: СЛЮД<br>Д/р. 01.01.1960 Проживает: СЛЮД<br>Пол: Мужской Телефон:<br>Соц. статус: Не работает ИНН:<br>СНИЛС: Полис: null<br>Образование: Документ: | ЯНСКИЙ Р<br>ЯНСКИЙ Р | н, АНГАСОЛКА П/СТ, СОВЕ<br>4, АНГАСОЛКА П/СТ, СОВЕ<br>Должносты:<br>МО: ОГАУЗ "Братская г Изменить прикрепление<br>Участок: 4 (13.10.2022)<br>Согласие на получение уведомлений. Отсутствует | На обследование<br>На консультацию<br>На восстановительное лечение<br>На госпитализацию экстренную<br>На осмотр с целью госпитализации     |
| Группа • Период • Фильтр • Быстрый поиск Q                                                                                                    | C                    | Случай амбулаторного лечения № 101916                                                                                                    | Направление на прижизненное патолого-анатомическое исследование биопсийного (операционного) материала                                      |
| Сигнальная информация                                                                                                    | Â                    | ☆ オ 10 pt ・ B I U 5 X <sub>2</sub> X <sup>2</sup> 三・亘・巨・ 胞 ・ BCTABKB ・ ¶                                                                                                    | Направление на ВК<br>На исследование                                                                                                    |
| 24.01.24 😢 о Диагноз не установлен<br>ОГБУЗ ИОКТБ                                                                                                    | 1                    |                                                                                                    | На поликлинический прием                                                                                                    |
| 22.12.23 (С) о J09 Грипп, вызванный определенным идентифицированным виру_<br>ОГБУЗ "ИГБ № 6"                                                                                       | 1                    |                                                                                                    | на удаленную консультацию<br>Направление на МСЭ<br>На проф.осмотр<br>В органы социальной защиты                                            |
| 22.12.23 🚯 о J09 Грипп, вызванный определенным идентифицированным виру_<br>ОГБУЗ "ИГБ № 6"                                                                                         | 1                    |                                                                                                    | Направление на цитологическое диагностическое исследование                                                                                 |
| 21.12.23 <b>О С90.0</b> Множественная миелома<br>21.12.23 ГБУЗ 'ИОКБ'                                                                                                    | 1                    | Добавить рекомендации                                                                                                    | направление во внешнюю ласораторию по кви<br>На специализированную МП в ФМО<br>Направление на неонатальный скрининг во внешнюю лабораторию |
|                                                                                                    |                      | -> НАЗНАЧЕНИЯ И НАПРАВЛЕНИЯ 🚺 🛐 🖪 🔋 📲 🌹 🔅 📝                                                                                                    | <b>孝 ⊡・図 荘 回 巻・</b>                                                                                                    |
| 0.10.23 🕒 О. Диагноз не установлен<br>ОГБУЗ Братская детская городская больница                                                                                                    | -                    | © Развернуть все                                                                                                    | A = 9 m B                                                                                                    |
| 6.10.23 (С Диагноз не установлен<br>ОГАУЗ «МЕДСАНЧАСТЬ ИАПО»                                                                                                    | 1                    | ЛАБОРАТОРНАЯ ДИАГНОСТИКА<br>ИНСТРУМЕНТАЛЬНАЯ ДИАГНОСТИКА<br>КОНСУЛЬТАЦИОННАЯ УСЛУГА                                                                                                    |                                                                                                    |
| 13.07.23 🚯 о Диагноз не установлен<br>ОГБУЗ "Больница г. Свирска"                                                                                                    | I                    | манипуляции и процедуры<br>оперативное лечение<br>диета                                                                                                    | 8                                                                                                    |
| 28.06.23 C20 Злокачественное новообразование прямой кишки<br>в БЮДЖЕТНОЕ УЧРЕЖДЕНИЕ ЗДРАВООХРАНЕНИ.                                                                                | 1                    | РЕЖИМ<br>ДИАГНОЗЫ ИССЛЕДОВАНИЯ ВНЕШНИЕ ИССЛЕДОВАНИЯ НЕТРУДОСПОСОБНО                                                                                                    | ОСТЬ МОНИТОРИНГ РЕЦЕПТЫ ФАЙЛЫ СПРАВНОЙ СОГЛАСИЯ                                                                                            |
| purresponsionaures promote                                                                                                    | X II                 |                                                                                                    | - Pr VE (0) PVC 1607                                                                                                    |

#### «Тип МО» – пустое поле, «МО» - ОГБУЗ ИОКТБ.

Для пациентов, проживающих в г. Иркутске, выбираем одним нажатием «ТМК г. Иркутск».

Для пациентов, проживающих в Иркутском районе или области выбираем одним нажатием «ТМК Иркутский район, область».

| 💊 🔍 Roundcube W              | ebmail :: Bxogeu 🗙 🔰 EUN           | × 🏘 лло ирк. (у                       | 2) × +                     |                                        |             |                             |                  | ~    |   | - 0 | ×  |
|------------------------------|------------------------------------|---------------------------------------|----------------------------|----------------------------------------|-------------|-----------------------------|------------------|------|---|-----|----|
| $\leftarrow \rightarrow \ G$ | ○ A ## https:/                     | //ecp38. <b>is-mis.ru</b> /?c=promed  |                            |                                        |             |                             | <b>S</b> 🗘       |      | 0 | ± 1 | ≡  |
| АРМ врача поликлиники        | (ExtUS 6) / ОГБУЗ ИОКТБ / Амбулато | рное отделение Головной филиал / врач | уролог 🗸                   |                                        |             |                             | Буланова Олеся 🗸 | AA d |   | - 0 | E. |
| журнал 🛅                     | тест т. т. 🎽 🎿 мастер вы           | КПИСКИ НАПРАВЛЕНИЙ ( Н.,, ×           |                            |                                        |             |                             |                  |      |   |     |    |
| 🦂 Мастер выляски напр        | авлений   На удаленную консульта   | ацию > Выбор службы                   |                            |                                        |             |                             |                  |      |   |     | ×  |
| Профиль:                     |                                    | <ul> <li>ФИО вра</li> </ul>           | 4ac                        | MO                                     | ОГБУЗ ИОКТБ | <ul> <li>Служба:</li> </ul> |                  |      |   |     |    |
| •                            | Ачитывать доп. профили             | Профиль ко                            | ec                         | <ul> <li>Тип подразделения:</li> </ul> |             | *                           |                  |      |   |     |    |
| Appec MO:                    |                                    | Нас. пун                              | KT:                        | Подразделение:                         |             | ×                           |                  |      |   |     |    |
| Tinn MO:                     |                                    | ×                                     |                            |                                        | •           |                             |                  |      |   |     |    |
| К Найти Сброс                |                                    |                                       |                            |                                        |             |                             |                  |      |   |     |    |
| Направление в другую         | МО. Направление на слукбу.         |                                       |                            |                                        |             |                             |                  |      |   |     |    |
| MO                           | Подразделение                      | Краткое наименование службы           | Полное наименование службы | Тип службы                             |             |                             |                  |      |   |     |    |
| огвуз иокте                  |                                    | ТМК г. Иркутск                        | ТМК г. Иркутск             | Центр удалённой консультации           |             |                             |                  |      |   |     |    |
| OFEY3 MOKTE                  |                                    | ТМК Иркутский р-н, область            | ТМК Иркутский р-н, область | Центр удалённой консультации           |             |                             |                  |      |   |     |    |
|                              |                                    |                                       |                            |                                        |             |                             |                  |      |   |     |    |

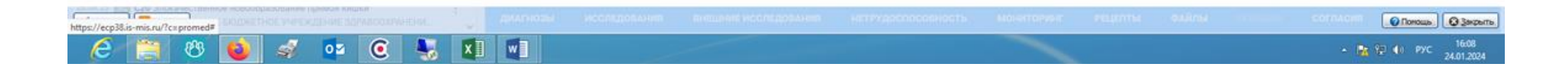

#### Далее нажимаем «Направление на службу».

| 🔹 🔍 Roundcut                 | be Webmail :: Bxoges × 🛛 🗧 EUN        | 🗙 📑 лло ирк. (                          | 2) × +                     |                              |             |      |                  | ~ =      | • × |
|------------------------------|---------------------------------------|-----------------------------------------|----------------------------|------------------------------|-------------|------|------------------|----------|-----|
| $\leftarrow \rightarrow \ C$ |                                       | s://ecp38.is-mis.ru/?c=promed           |                            |                              |             |      | <mark>용</mark> 습 | 0 4      | ර = |
| АРМ врача поликлин           | ники (ExtJS 6) / ОГБУЗ ИОКТБ / Амбула | торное отделение Головной филиал / врач | yponor ~                   |                              |             |      | Буланова Олеся 🗸 | AA 🖬 🌲 🗰 | e : |
| журнал                       | 🛅 ТЕСТ Т. Т. 🐣 👗 МАСТЕР В             | ІЫПИСКИ НАПРАВЛЕНИЙ   Н 🗡               |                            |                              |             |      |                  |          |     |
| 🤔 Мастер вылиски и           | аправлений   На удаленную консуль     | тацию > Выбор службы                    |                            |                              |             |      |                  |          | ×   |
| Профиль:                     |                                       | <ul> <li>CHO 80</li> </ul>              | N8:                        | MO                           | ОГБУЗ ИОКТБ | ¥ Cr | пужба:           |          |     |
|                              | 🖂 Учитывать доп. профили              | Профиль к                               | ec                         | 🔀 Тип подразделения          |             | ×    |                  |          |     |
| Адрес МО:                    |                                       | Hac. ny                                 | KT:                        | Подразделение                |             | ~    |                  |          |     |
| Tian MO:                     |                                       | ×                                       |                            |                              |             |      |                  |          |     |
| Кнайти Сброс                 |                                       |                                         |                            |                              |             |      |                  |          |     |
| Направление в дру            | сую МО. О Направление на службу       |                                         |                            |                              |             |      |                  |          |     |
| MO                           | Подразделения                         | Краткое наименование службы             | Полное наименование службы | Тип службы                   |             |      |                  |          |     |
| ОГБУЗ ИОКТБ                  |                                       | ТМК г. Иркуток                          | ТМК г. Иркутск             | Центр удалённой консультации |             |      |                  |          |     |
| ОГБУЗ ИОКТБ                  | •                                     | ТИК Иркутский р-н, область              | ТМК Иркутский р-н, область | Центр удалённой консультации |             |      |                  |          |     |

#### Нажимаем «Поставить в очередь».

| 😜 🔍 Roundcube                                                                                                 | e Webmail :: Bxogsus ×                                                                                               | ЕЦП               | х 44 ли           | 10 Ирк. (v2)           | × +               |                   |                   |                   |                   |                   |                   | ~                 | -            | a x   |
|----------------------------------------------------------------------------------------------------|----------------------------------------------------------------------------------------------------|-------------------|-------------------|------------------------|-------------------|-------------------|-------------------|-------------------|-------------------|-------------------|-------------------|-------------------|--------------|-------|
| ← → C ○ A # https://ecp38.is-mis.ru/IC=promed ⑤ U 2 2 5                                                       |                                                                                                    |                   |                   |                        |                   |                   |                   |                   |                   |                   |                   |                   | ර ≡          |       |
| АРМ врача поликлиники (Ext.)S 6) / ОГБУЗ ИОКТБ / Амбулаторное отделение Головной филиал / врач-уролог 🗸 🚊 📖 🥹 |                                                                                                    |                   |                   |                        |                   |                   |                   |                   |                   |                   |                   |                   | 0 :          |       |
| журнал                                                                                                    | журнал 📔 тест т. т. 🗶 🔝 мастер выписки направлений ( н 🗡                                                             |                   |                   |                        |                   |                   |                   |                   |                   |                   |                   |                   |              |       |
| 🦂 Мастер выписки на                                                                                           | 9. Мастер вылиски направлений   На удаленную консультацию > ОГБУЗ ИОКТБ > ТМК Иркутский р-и, область > Выбор времени |                   |                   |                        |                   |                   |                   |                   |                   |                   |                   |                   |              |       |
| Предыдущий 24.01.21                                                                                           | 024 📑 🔿 Следующий                                                                                                    | О Обновить О Пост | авить в очередь   | ать 🚜 Печать списка па | LEVENTOR          |                   |                   |                   |                   |                   |                   |                   |              |       |
| CP 24                                                                                                    | 417 25                                                                                                    | NT 26             | Поставить в о     | #0000b (F2) C 28       | EE 29             | BT 30             | CP 31             | 417 01            | <b>NT</b> 02      | C6 03             | BC 04             | TH 05             | BT 06        |       |
| 08-00                                                                                                    | 08-00                                                                                                    | 08-00             | 14210011000       | repeare (r sy          |                   |                   |                   |                   |                   |                   |                   |                   |              | -     |
| 08-30                                                                                                    | 06-30                                                                                                    | 06-30             |                   |                        |                   |                   |                   |                   |                   |                   |                   |                   |              |       |
| 09-00                                                                                                    | 09-00                                                                                                    | 09-00             |                   |                        |                   |                   |                   |                   |                   |                   |                   |                   |              |       |
| 09:30                                                                                                    | 09:30                                                                                                    | 09:30             |                   |                        |                   |                   |                   |                   |                   |                   |                   |                   |              |       |
| 10:00                                                                                                    | 10:00                                                                                                    | 10:00             |                   |                        |                   |                   |                   |                   |                   |                   |                   |                   |              |       |
| 10:30                                                                                                    | 10:30                                                                                                    | 10:30             |                   |                        |                   |                   |                   |                   |                   |                   |                   |                   |              |       |
| 11:00                                                                                                    | 11:00                                                                                                    | 11:00             |                   |                        |                   |                   |                   |                   |                   |                   |                   |                   |              |       |
| 11:30                                                                                                    | 11:30                                                                                                    | 11:30             |                   |                        |                   |                   |                   |                   |                   |                   |                   |                   |              |       |
| 12:00                                                                                                    | 12:00                                                                                                    | 12:00             |                   |                        |                   |                   |                   |                   |                   |                   |                   |                   |              |       |
| 12:30                                                                                                    | 12:30                                                                                                    | 12:30             |                   |                        |                   |                   |                   |                   |                   |                   |                   |                   |              |       |
| 13:00                                                                                                    | 13:00                                                                                                    | 13:00             |                   |                        |                   |                   |                   |                   |                   |                   |                   |                   |              |       |
| 13:30                                                                                                    | 13:30                                                                                                    | 13:30             |                   |                        |                   |                   |                   |                   |                   |                   |                   |                   |              |       |
| 14:00                                                                                                    | 14:00                                                                                                    | 14:00             |                   |                        |                   |                   |                   |                   |                   |                   |                   |                   |              |       |
| 14:30                                                                                                    | 14:30                                                                                                    | 14:30             |                   |                        |                   |                   |                   |                   |                   |                   |                   |                   |              |       |
| 15:00                                                                                                    | 15:00                                                                                                    | 15:00             |                   |                        |                   |                   |                   |                   |                   |                   |                   |                   |              |       |
| 15:30                                                                                                    | 15:30                                                                                                    | 15:30             |                   |                        |                   |                   |                   |                   |                   |                   |                   |                   |              |       |
| Описок записанных                                                                                             | Описок записанных                                                                                                    | Описок записанных | Описок записанных | Описок записанных      | Описок записанных | Отисок записанных | Описок записанных | Описок записанных | Описок записанных | Описок записанных | Описок записанных | Описок записанных | Описок запис | 2006X |

Назад 👩 В начало 🚿 💁 🧿 😼 🚺 23 **(3)** 

e

Опонощь О Закрыть

## Далее система предлагает заполнить направление. Обязательно отметить «√» поле «информированное добровольное согласие». Заполняем обязательные поля.

| ٠     | C Rounder      | be Webmail :: Входящ ×                          | 😻 ецп                                      | ×                         | 🛠 ЛЛО Ирк. (v2)              | × +                |       |       |          |                     |                                               | ~        | -      | a ×                 |    |  |
|-------|----------------|-------------------------------------------------|--------------------------------------------|---------------------------|------------------------------|--------------------|-------|-------|----------|---------------------|-----------------------------------------------|----------|--------|---------------------|----|--|
| ←     | → C            | 0                                               | 🔒 🎫 https://ecp38                          | 8. <b>is-mis.ru</b> /?c=p | romed                        |                    |       |       |          |                     | 象 ☆                                           |          | ⊚ ±    | ර ≡                 |    |  |
| APM   | врача поликлі  | ники (ExtJS 6) / ОГБУЗ ИС                       | ОКТБ / Амбулаторное от                     | гделение Головно          | ой филиал / врач-уролог 🗸    |                    |       |       |          |                     | Буланова Олеся 🗸                              | AA 🖻     |        | 0 :                 |    |  |
| )     |                |                                                 |                                            |                           | ий ј.н × направлени          | Е НА УДАЛЕННУЮ КОН | icy × |       |          |                     |                                               |          |        |                     |    |  |
| A. Ha | стер выписки   | направлений   На удален                         | нную консультацию >                        | огбуз иокть >             | ТНК Иркутский р-н, область > | Выбор времени      |       |       |          |                     |                                               |          |        |                     |    |  |
| - Npe | สษตรแหล่ 24.01 | 2024 📑 🔿 Следующий                              | Обновить ОПос                              | тавить в очередь          | 🗳 Печать 🗳 Печать списка па  | циентов            |       |       | Han      | равление на удаленн | ую консультацию: добавление                   |          |        | • ^                 |    |  |
|       | CP 24          | 41T 25                                          | NT 26                                      | C6 27                     | BC 28                        | EH 29              | BT 30 | CP 31 |          | > 🤶 Тест Тест Тест  | 01.01.1960 (64 rona)                          |          |        |                     |    |  |
|       | 08:00          | 06:00                                           | 08:00                                      |                           |                              |                    |       |       | _        |                     | 6110111368 (011000)                           |          |        |                     |    |  |
|       | 06:30          | 06:30                                           | 08:30                                      |                           |                              |                    |       |       |          | Общая информация    | Файлы                                         |          |        |                     |    |  |
|       | 09:00          | 09:00                                           | 09:00                                      |                           |                              |                    |       |       | -        |                     |                                               |          |        |                     | ~  |  |
|       | 10:00          | 10:00                                           | 10:00                                      |                           |                              |                    |       |       |          |                     |                                               |          |        |                     | í. |  |
|       | 10:30          | 10:30                                           | 10:30                                      |                           |                              |                    |       |       | Ном      | iep:                | 204068                                        |          |        |                     |    |  |
|       | 11:00          | 11:00                                           | 11:00                                      |                           |                              |                    |       |       |          |                     | a. a. a. a                                    |          |        |                     |    |  |
|       | 11:30          | 11:30                                           | 11:30                                      |                           |                              |                    |       |       | Дата     | a:                  | 24.01.2024                                    |          |        |                     |    |  |
|       | 12:30          | 12:30                                           | 12:30                                      |                           |                              |                    |       |       | Han      | nanunuu nanu.       | 22427-а Биланова Олеся Влалимировка           | ~        |        |                     |    |  |
|       | 13:00          | 13:00                                           | 13:00                                      |                           |                              |                    |       |       | rialiy   | равившии врач.      | 20407-а. Буланова олеся владникровна          |          |        |                     |    |  |
|       | 13:30          | 13:30                                           | 13:30                                      |                           |                              |                    |       |       | Зав.     | отделением:         |                                               | -        |        |                     |    |  |
|       | 14:30          | 14:30                                           | 14:30                                      |                           |                              |                    |       |       |          |                     |                                               |          |        |                     |    |  |
|       | 15:00          | 15:00                                           | 15:00                                      |                           |                              |                    |       |       |          |                     | Пациент подписал информированное добровольное | согласие |        |                     |    |  |
|       | 15:30          | 15:30                                           | 15:30                                      |                           |                              |                    |       |       |          |                     |                                               |          |        |                     |    |  |
|       |                |                                                 |                                            |                           |                              |                    |       |       |          |                     |                                               |          |        |                     |    |  |
|       |                |                                                 |                                            |                           |                              |                    |       |       | Вид      | оплаты:             | 1. OMC                                        | *        |        |                     |    |  |
|       |                |                                                 |                                            |                           |                              |                    |       |       | Ком      | у требуется:        | Врач                                          | *        |        |                     |    |  |
|       |                |                                                 |                                            |                           |                              |                    |       |       |          |                     | Требуется консилиум                           |          |        |                     |    |  |
|       |                |                                                 |                                            |                           |                              |                    |       |       | Реж      | им:                 | Офлайн Онлайн                                 |          |        |                     |    |  |
|       |                |                                                 |                                            |                           |                              |                    |       |       | Стат     | rye:                | Новое                                         |          |        |                     |    |  |
|       |                |                                                 |                                            |                           |                              |                    |       |       | Тип      | направления:        | На удаленную консультацию                     |          |        |                     |    |  |
|       |                |                                                 |                                            |                           |                              |                    |       |       | MO       | направления:        | ОГБУЗ ИОКТБ                                   |          |        | - 1                 | 1  |  |
|       |                |                                                 |                                            |                           |                              |                    |       |       | Слух     | кба:                | ТМК Иркутский р-н, область                    |          |        |                     |    |  |
|       |                |                                                 |                                            |                           |                              |                    |       |       | Прос     | филь:               | 110. Фтизиатрия                               | *        |        |                     |    |  |
|       |                |                                                 |                                            |                           |                              |                    |       |       | Услу     | yra:                |                                               | *        |        |                     |    |  |
| -     | Hasaa 🙆 8      | нокачественное новосоря<br>начало ЕННОЕ БЮДЖЕТН | вование примои кишка<br>ОЕ УЧРЕЖДЕНИЕ ЗДРА | и<br>воохранени           | а диагнозы                   |                    |       |       | tocs cox | РАНИТЬ ЗАКРЫТЬ      |                                               |          |        |                     |    |  |
| (     | 9 🔚            | 29 🕹                                            | <i>s</i>                                   | 🦲 👆                       | XI WI                        |                    |       |       |          |                     |                                               | - 12 12  | () рус | 16:10<br>24.01.2024 |    |  |

#### После заполнения обязательных полей нажимаем «Сохранить».

| •        | C Roundcube      | Webmail :: Bxogsus ×    | 😻 ецп                                       | × ¥ /                 | ПЛО Ирк. (v2)             | × +               |                   |                   |                                                   |              |                                            | ~             | ,      | - 0     | × |  |  |
|----------|------------------|-------------------------|---------------------------------------------|-----------------------|---------------------------|-------------------|-------------------|-------------------|---------------------------------------------------|--------------|--------------------------------------------|---------------|--------|---------|---|--|--|
| ~        | → C              | 0 (                     | nttps://ecp38.                              | is-mis.ru/?c=promed   | i                         |                   |                   |                   |                                                   |              | 💂 습                                        |               | . 9    | ± ĵ     | = |  |  |
| APM t    | арача поликлини  | ки (ExtJS 6) / ОГБУЗ ИО | КТБ / Амбулаторное отд                      | еление Головной фил   | иал / врач-уролог 🗸       |                   |                   |                   |                                                   |              | Буланова Олеся                             | AA d          | ۰.     | • 0     | ÷ |  |  |
| ж        |                  | в тест т. т. × 💡        |                                             |                       | × направление             | НА УДАЛЕННУЮ КОН  | юх ×              |                   |                                                   |              |                                            |               |        |         |   |  |  |
| A. Mac   | тер выписки наг  | аравлений   На удален   | ную консультацию > (                        | ОГБУЗ ИОКТБ > ТМК И;  | ркутский р·н, область > В | ыбор времени      |                   |                   | Цапоарлении                                       |              | ило консультацию: Лобарлание               |               |        | 0       | ~ |  |  |
| 🔶 През   | андуший 24.01.20 | 24 📑 🔿 Спедующий        | Обновить ОПост                              | авить в очередь 🛛 🗯 П | ечать 👹 Печать списка пац | иентов            |                   |                   | Паправление на удаленную консультацию, дооввление |              |                                            |               |        |         |   |  |  |
|          | CP 24            | 417 25                  | NT 26                                       | C6 27                 | BC 28                     | RH 29             | BT 30             | CP 31             | > 🚨 Te                                            | ст Тест Тест | <b>г</b> 01.01.1960 (64 года)              |               |        |         |   |  |  |
|          | 08:00            | 06:00                   | 06:00                                       |                       |                           |                   |                   |                   | 06                                                |              | <b>A</b> -5                                |               |        |         |   |  |  |
|          | 09:00            | 09:00                   | 09:00                                       |                       |                           |                   |                   |                   | Оощая ин                                          | формация     | Файлы                                      |               |        |         |   |  |  |
|          | 09:30            | 09:30                   | 09:30                                       |                       |                           |                   |                   |                   |                                                   |              |                                            |               |        |         | ^ |  |  |
|          | 10:00            | 10:00                   | 10:00                                       |                       |                           |                   |                   |                   | Номер:                                            |              | 204068                                     |               |        |         |   |  |  |
|          | 11:00            | 11:00                   | 11:00                                       |                       |                           |                   |                   |                   |                                                   |              |                                            |               |        |         |   |  |  |
|          | 11:30            | 11:30                   | 11:30                                       |                       |                           |                   |                   |                   | Дата:                                             |              | 24.01.2024 🖻                               |               |        |         |   |  |  |
|          | 12:00            | 12:00                   | 12:00                                       |                       |                           |                   |                   |                   |                                                   |              |                                            |               |        |         |   |  |  |
|          | 12:30            | 12:30                   | 12:30                                       |                       |                           |                   |                   |                   | Направивший і                                     | зрач:        | 23437-а. Буланова Олеся Владимировна       | *             |        |         |   |  |  |
|          | 13:30            | 13:30                   | 13:30                                       |                       |                           |                   |                   |                   | 2-2-2-2-2-2-2-2-2-2-2-2-2-2-2-2-2-2-2-2-          |              | Бархатора Сирания Александрория            | _             |        |         |   |  |  |
|          | 14:00            | 14:00                   | 14:00                                       |                       |                           |                   |                   |                   | Sas. ordenenne                                    | м.           | Бархатова сусална Алексалдровна            | +             |        |         |   |  |  |
|          | 14:30            | 14:30                   | 14:30                                       |                       |                           |                   |                   |                   |                                                   |              | Пашиент поллисал информированное соборвовы |               |        |         |   |  |  |
|          | 15:30            | 15:30                   | 15:30                                       |                       |                           |                   |                   |                   |                                                   |              |                                            | Pe con nacine |        |         |   |  |  |
| Onic     | ок записанных    | Описок записанных       | Описок записанных                           | Онисок записанных     | Описок записанных         | Описок записанных | Описок записанных | Описок записанных | 0 060cupeauwe                                     |              | TINCT                                      |               |        |         |   |  |  |
|          |                  |                         |                                             |                       |                           |                   |                   |                   | Вид оплаты:                                       |              | 6. Бюджет региональный                     | *             |        |         |   |  |  |
|          |                  |                         |                                             |                       |                           |                   |                   |                   | Кому требуется                                    | c            | Врач                                       | *             |        |         |   |  |  |
|          |                  |                         |                                             |                       |                           |                   |                   |                   |                                                   |              | □ Требуется консилиум                      |               |        |         |   |  |  |
|          |                  |                         |                                             |                       |                           |                   |                   |                   | Режимс                                            |              | Офлайн Омлайн                              |               |        |         |   |  |  |
|          |                  |                         |                                             |                       |                           |                   |                   |                   | Статус:                                           |              | Новое                                      |               |        |         |   |  |  |
|          |                  |                         |                                             |                       |                           |                   |                   |                   | Тип направлен                                     | KR:          | На удаленную консультацию                  |               |        |         |   |  |  |
|          |                  |                         |                                             |                       |                           |                   |                   |                   | МО направлени                                     | 6R:          | огбуз иоктб                                |               |        |         |   |  |  |
|          |                  |                         |                                             |                       |                           |                   |                   |                   | Служба:                                           |              | ТМК Иркутский р-н, область                 |               |        |         |   |  |  |
|          |                  |                         |                                             |                       |                           |                   |                   |                   | Профиль:                                          | /            | 110. Фтизиатрия                            | Ŧ             |        |         |   |  |  |
|          |                  |                         |                                             |                       |                           |                   |                   |                   | Услуга:                                           |              |                                            | *             |        |         |   |  |  |
| <b>.</b> | азад 📶 В нач     | ало. ЕННОЕ БЮДЖЕТНО     | зование примои кишки<br>ЭЕ УЧРЕЖДЕНИЕ ЗДРАВ | :<br>ЮОХРАНЕНИ        | <b>диагнозы</b>           |                   |                   |                   | сохранить                                         | ЗАКРЫТЬ      |                                            |               |        |         |   |  |  |
| 6        | 9 📋              | - 19                    | <i>s</i> oz (                               | 🧿 🔩 🛛                 | x 🛛 🐨 🚽                   |                   |                   |                   |                                                   |              |                                            | - 🖪 🕅         | Ф) РУС | 24.01.2 | 1 |  |  |

Во вкладке «Файлы» добавляем направление и подписанное согласие на обработку персональных данных, сохраняем. Формы данных бланков можно взять на сайте ОГБУЗ ИОКТБ, вкладка «Специалистам» - «Телемедицинские консультации» «Распоряжение министерства здравоохранения Иркутской области №1591 от 30.05.2023г.», приложение 4 и приложение 7.

| •            | Roundcub        | e Webmail :: Bxogsus ×   | 😻 εцπ                          | × ¥⊱л                 | ИО Ирк. (v2)             | × +               |                   |                   |                |                                      |                             | ~       | - 0 ×                      |
|--------------|-----------------|--------------------------|--------------------------------|-----------------------|--------------------------|-------------------|-------------------|-------------------|----------------|--------------------------------------|-----------------------------|---------|----------------------------|
| ÷            | → C             | 0                        | <mark>合 ≅</mark> https://ecp38 | .is-mis.ru/?c=promed  |                          |                   |                   |                   |                |                                      | 急 ☆                         |         | ල ± රු ≡                   |
| APM          | орача поликлин  | ики (ExtJS 6) / ОГБУЗ ИС | ЖТБ / Амбулаторное от,         | деление Головной фили | kan / spaч-yponor 🗸      |                   |                   |                   |                |                                      | Буланова Олеся              | ~ AA 🖻  | . <b>≜ = 0</b> :           |
| Э            |                 | 🖪 ТЕСТ Т. Т. ×           |                                |                       | × направлени             | Е НА УДАЛЕННУЮ КО | HCX ×             |                   |                |                                      |                             |         |                            |
| A Mar        | стер вылиски на | аправлений   На удале    | UNIO KONCVANTALUNO >           | ОГБУЗ ИОКТБ > ТМК Ие  | кутский р-и, область > I | выбор временя     |                   |                   |                |                                      |                             |         |                            |
| - Tpe        | дыдуший 24.01.2 | 2024 📑 🔷 Следующий       | О Обновить О Пост              | тавить в очередь 🗸 Пе | чать 🚜 Печать списка па  | циентов           |                   |                   | Направление н  | а удаленную консультацию: Добавление | 9                           |         | 0 X                        |
|              | CP 24           | 41T 25                   | NT 26                          | C6 27                 | BC 28                    | EN 29             | BT 30             | CP 31             | > 🚊 Тест       | Тест Тест 01.01.1960 (64 года)       |                             |         |                            |
|              | 08:00           | 08:00                    | 06:00                          |                       |                          |                   |                   |                   |                |                                      |                             |         |                            |
|              | 06:30           | 06:30                    | 06:30                          |                       |                          |                   |                   |                   | Общая инфор    | рмация Файлы                         |                             |         |                            |
|              | 09:30           | 09:30                    | 09:30                          |                       |                          |                   |                   |                   |                |                                      |                             |         |                            |
|              | 10:00           | 10:00                    | 10:00                          |                       |                          |                   |                   |                   |                |                                      | <ul> <li>Открыть</li> </ul> | Удалить | (+) Добавить файл          |
|              | 10:30           | 10:30                    | 10:30                          |                       |                          |                   |                   |                   |                |                                      |                             |         |                            |
|              | 11:00           | 11:00                    | 11:00                          |                       |                          |                   |                   |                   |                | •                                    |                             |         |                            |
|              | 12:00           | 12:00                    | 12:00                          |                       |                          |                   |                   |                   |                |                                      |                             |         |                            |
|              | 12:30           | 12:30                    | 12:30                          |                       |                          |                   |                   |                   |                |                                      |                             |         |                            |
|              | 13:00           | 13:00                    | 13:00                          |                       |                          |                   |                   |                   |                |                                      |                             |         |                            |
|              | 13:30           | 13:30                    | 13:30                          |                       |                          |                   |                   |                   |                |                                      |                             |         |                            |
|              | 14:00           | 14:00                    | 14:00                          |                       |                          |                   |                   |                   |                |                                      |                             |         |                            |
|              | 15:00           | 15:00                    | 15:00                          |                       |                          |                   |                   |                   |                |                                      |                             |         |                            |
|              | 15:30           | 15:30                    | 15:30                          |                       |                          |                   |                   |                   |                |                                      |                             |         |                            |
| Onec         | ок записанных   | Описок записанных        | Описок записанных              | Описок записанных     | Описок записанных        | Описок записанных | Описок записанных | Описок записанных | On             |                                      |                             |         |                            |
|              |                 |                          |                                |                       |                          |                   |                   |                   |                |                                      |                             |         |                            |
| ( <b>4</b> ) | іазад 👩 на      | IHAND.                   |                                |                       | диагнозы                 |                   |                   |                   | дост сохранить | ЗАКРЫТЬ                              |                             |         |                            |
| 6            | 9 📋             | 8                        | <i>a</i> 02                    | C 😽 🛛                 | KI WI                    |                   |                   |                   |                |                                      |                             | - 12 12 | () PVC 16:16<br>24.01.2024 |